| Side 585 ● A-Bidrag ● Opret sag - Uddannelsesophold |                                      |                                                                                 |
|-----------------------------------------------------|--------------------------------------|---------------------------------------------------------------------------------|
| Fase                                                | Forklaring                           | Tast                                                                            |
| Naviger frem til side                               | ALT +Q, og indtast sidenummeret      |                                                                                 |
| 585                                                 | 585                                  |                                                                                 |
| Opret ny sag                                        | Klik på knappen Ny sag på side       |                                                                                 |
|                                                     | 585. Side 585D åbnes klar til        | Ny sag                                                                          |
|                                                     | indtastning.                         | ,                                                                               |
|                                                     |                                      |                                                                                 |
| CPR-nummer                                          | Indtast CPR-nummer på                |                                                                                 |
| Bidrags-berettiget                                  | bidragsberettiget i feltet. (tvunget | CPR (bidrags-berettiget)                                                        |
|                                                     | felt).                               |                                                                                 |
|                                                     |                                      |                                                                                 |
|                                                     | Hvis bidragsberettiget ikke har      |                                                                                 |
|                                                     | bopæl i den kommune hvor der         |                                                                                 |
|                                                     | søges, er vedkommende typisk på      |                                                                                 |
|                                                     | uddannelsesophold.                   |                                                                                 |
| Udbetales til                                       | Indtast CPR-nummer på den der        |                                                                                 |
|                                                     | skal modtage bidragsbeløbet i        | Udbetales til                                                                   |
|                                                     | stedet for bidragsberettiget         |                                                                                 |
|                                                     |                                      |                                                                                 |
|                                                     | OBS: Hvis harnet er hlevet i         |                                                                                 |
|                                                     | hiembyen under uddannelsen og        |                                                                                 |
|                                                     | evt hor hos en hedsteforældre        |                                                                                 |
|                                                     | Parn og holdhsmodtagar skal have     |                                                                                 |
|                                                     | samma adrassa, og bonmlidan          |                                                                                 |
|                                                     | kommune der sons i                   |                                                                                 |
|                                                     | kommune der søges i                  |                                                                                 |
| Uddannelseophold                                    | Indtast den dato som                 |                                                                                 |
| Startdato                                           | bidragsberettiget pabegynder         | Uddannelses-ophold Startdato                                                    |
|                                                     | uddannelse uden for hjembyen.        |                                                                                 |
| Uddannelseophold                                    | Indtast den dato som                 |                                                                                 |
| Slutdato                                            | bidragsberettiget afslutter          | Uddannelses-ophold Slutdato (Systemet lægger selv 2 år til den indtastede dato) |
|                                                     | uddannelsen.                         |                                                                                 |
|                                                     | OBS: Der skal indtastes slutdato på  |                                                                                 |
|                                                     | selve uddannelsen.                   |                                                                                 |
|                                                     | Bidragsberettiget kan modtage        |                                                                                 |
|                                                     | bidrag fra hjemkommunen indtil 2     |                                                                                 |
|                                                     | år efter endt uddannelse. Systemet   |                                                                                 |
|                                                     | lægger selv to år til slutdato ved   |                                                                                 |
|                                                     | beregning af perioden.               |                                                                                 |
| Hjemby                                              | Vælg bidragsberettigedes hjemby      |                                                                                 |
|                                                     | hvor vedkommende boede i inden       | Hjemby 🗸 🗸                                                                      |
|                                                     | uddannelseopholdet startede.         |                                                                                 |
|                                                     |                                      |                                                                                 |
|                                                     | OBS: Hiemby SKAL vælges når          |                                                                                 |
|                                                     | bidragsberettiget ikke bor i         |                                                                                 |
|                                                     | hiembyen. Har betydning for          |                                                                                 |
|                                                     | opkræyning af bidrag hos             |                                                                                 |
|                                                     | bidragspligtig.                      |                                                                                 |
| Øvrige felter på                                    | Indtast øyrige værdier på siden.     | Se huskeseddel: Opret A-bidragssag.                                             |
| siden                                               |                                      | http://kaga.gl/Anvendelse/Kursus-                                               |
|                                                     |                                      | selvstudier/Borger-Service-Center/A-bidrag                                      |
| Version 2.0                                         | Dato: 11.04.2018/MIL                 |                                                                                 |